### Тренинговый Центр Анфисы Бреус "Вдохновение"

Пошаговые инструкции по управлению и ведению блога на WordPress

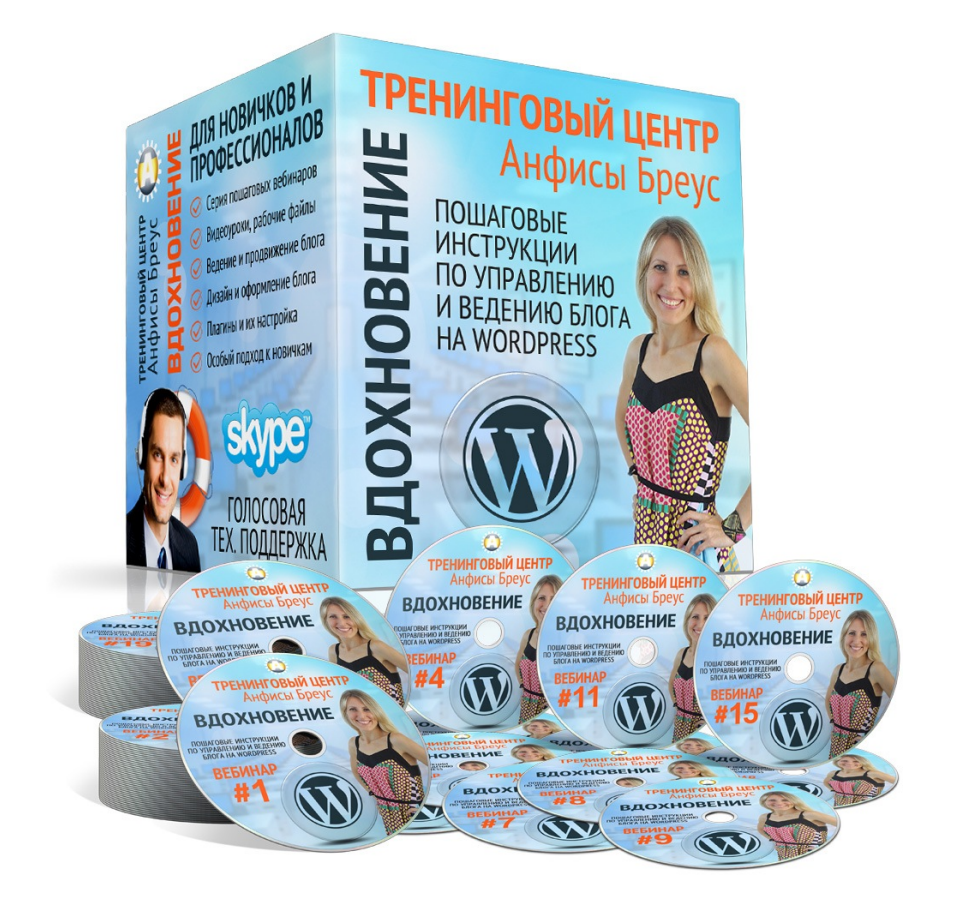

### Урок №94

1

Тема: Раздел WordPress Инструменты

http://wptraining.ru

### Содержание:

- Обзор раздела Инструменты
- Как публиковать/сохранять контент с других сайтов на своем блоге
  - Установка кнопки «Опубликовать»
  - Как изменить название кнопки «Опубликовать»
  - Как сохранить контент на сайте/блоге в записях
- Как перенести информацию с одного сайта на другой
  - WordPress -> WordPress
  - Blogger -> WordPress
  - RSS -> WordPress
- Как конвертировать рубрики в метки

### Обзор раздела Инструменты

#### 1.В админке перейти в раздел «Инструменты - Все инструменты»

#### 🙆 Консоль

- 🖈 Записи
- Ді Медиафайлы
- 📕 Страницы
- 🔎 Комментарии 2
- WooCommerce
- 📦 Товары
- CSV Import
- 🔊 Внешний вид
- 🌮 YITH Plugins
- 🖆 Плагины 😢
- 👗 Пользователи
- 🗲 Инструменты
- Все инструменты
- Импорт
- Экспорт
- 🖪 Настройки
- AB-Woocommerce
- 🌣 Форма
- 🔇 Свернуть меню

#### Инструменты

#### Опубликовать

«Опубликовать» — это небольшой инструмент, который позволяет сохранять кусочки Сети и с лёгкостью создавать новые записи.

Используйте закладку, чтобы вставить текст, изображения или видеофайлы с любой веб-страницы. Затем можно отредактировать текст или что-нибудь добавить прямо в том же окне, перед тем как сохранить запись или опубликовать её на сайте.

#### Установка

#### Закладка в браузере

Перетащите размещённую ниже закладку на панель избранного. Затем, перейдя на страницу, которой вы хотите поделиться, просто нажмите «Опубликовать».

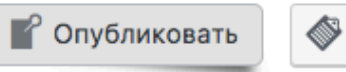

#### Прямая ссылка (для мобильных устройств)

Перейдите по ссылке, чтобы открыть закладку. Затем добавьте её в избранное или на экран вашего устройства.

Открыть закладку

#### Конвертер рубрик и меток

Если вы хотите преобразовать рубрики в метки (или наоборот), используйте конвертер рубрик и меток на экране «Импорт».

Помощь 🔻

| ն Консоль          | Импорт                                 |                                                                           |                          |
|--------------------|----------------------------------------|---------------------------------------------------------------------------|--------------------------|
| 🖈 Записи           | Если у вас есть записи и комментарии в | другой системе, WordPress может импортировать их на этот сайт. Для начала | выберите систему из спис |
| 🕽 Медиафайлы       | Blogger                                | Импорт записей, комментариев и пользователей из Blogger.                  |                          |
| Страницы           | Установить   Детали                    |                                                                           |                          |
| Комментарии 2      | LiveJournal                            | Импорт записей из LiveJournal с помощью их API.                           |                          |
| WooCommerce        | Установить   Детали                    |                                                                           |                          |
| 🕽 Товары           | Movable Туре и ТуреРаd                 | Импорт записей и комментариев из Movable Type или TypePad.                |                          |
| CSV Import         | Установить   Детали                    |                                                                           |                          |
| Внешний вид        | RSS                                    | Импорт записей из RSS-ленты.                                              |                          |
| YITH Plugins       | Установить   Детали                    |                                                                           |                          |
| 🕼 Плагины 21       | Tumblr                                 | Импорт записей и медиафайлов из Tumblr с помощью их API.                  |                          |
| Пользователи       | Установить   Детали                    |                                                                           |                          |
| Инструменты        | WordPress                              | Импорт записей, страниц, комментариев, произвольных полей, рубрик и       |                          |
| се инструменты     | Запустить импорт                       | меток из фаила экспорта wordPress.                                        |                          |
| 1мпорт             | Конвертер рубрик и меток               | Выборочное преобразование рубрик в метки или меток в рубрики.             |                          |
| кспорт             | Установить   Детали                    |                                                                           |                          |
| Настройки          | Налоговые ставки WooCommerce           | Импортировать налоговые ставки в ваш магазин с использованием csv         |                          |
| AB-<br>Woocommerce | (CSV)<br>Запустить импорт              | фаила.                                                                    |                          |
| • Форма            | Ссылки                                 | Импорт ссылок в формате OPML.                                             | http://wptraining        |
|                    | Установить Детали                      |                                                                           |                          |

## ШАГ З

#### 1.В админке перейти в раздел «Инструменты - Экспорт»

| 跑 Консоль          | Экспорт                                                                                                    |  |  |  |  |  |
|--------------------|----------------------------------------------------------------------------------------------------|--|--|--|--|--|
| 🖈 Записи           | Когда вы нажмёте кнопку, WordPress создаст XML-файл, который можно будет сохранить на компьютере.                                               |  |  |  |  |  |
| 9ј Медиафайлы      | от формат, который мы назвали расширенным RSS для WordPress (WXR), будет содержать все ваши записи, произвольные поля, рубрики и метки.         |  |  |  |  |  |
| 📕 Страницы         | да вы сохраните файл, можно использовать функцию импорта на другом сайте под управлением WordPress, чтобы импортировать содержимое этого сайта. |  |  |  |  |  |
| 🛡 Комментарии 2    | ыберите материалы для экспорта                                                                                                    |  |  |  |  |  |
| WooCommerce        | • Всё содержимое                                                                                                    |  |  |  |  |  |
| 資 Товары           | Сюда входят все ваши записи, страницы, комментарии, произвольные поля, рубрики и метки, меню и произвольные типы записей.                       |  |  |  |  |  |
| ∼<br>X‡ CSV Import | О Записи                                                                                                    |  |  |  |  |  |
|                    | 🔿 Страницы                                                                                                    |  |  |  |  |  |
| 🔊 Внешний вид      | 🔘 Товары                                                                                                    |  |  |  |  |  |
| YITH Plugins       | 🔘 Вариации                                                                                                    |  |  |  |  |  |
| 🖌 Плагины 2        | 🔘 Заказы                                                                                                    |  |  |  |  |  |
| 🛓 Пользователи     | О Возвраты                                                                                                    |  |  |  |  |  |
| 🖋 Инструменты 🖣    | 🔿 Купоны                                                                                                    |  |  |  |  |  |
| Все инструменты    | 🔘 Вебзацепы                                                                                                    |  |  |  |  |  |
| Импорт             | 🔿 Медиафайлы                                                                                                    |  |  |  |  |  |
| Экспорт            |                                                                                                    |  |  |  |  |  |
| 🖪 Настройки        | Скачать файл экспорта                                                                                                    |  |  |  |  |  |
| AB-<br>Woocommerce |                                                                                                    |  |  |  |  |  |
| 🔅 Форма            |                                                                                                    |  |  |  |  |  |
| Свернуть меню      |                                                                                                    |  |  |  |  |  |
|                    | Спасибо вам за творчество с <u>WordPress</u> .                                                                                                  |  |  |  |  |  |

# Как публиковать/сохранять контент с других сайтов на своем блоге

### Установка кнопки «Опубликовать»

1.В браузере Хром нажать справа вверху на значок

2. Выбрать из списка Закладки

3. Выбрать из второго списка Показать панель закладок

4.В браузере под адресной строкой появится панель с закладками

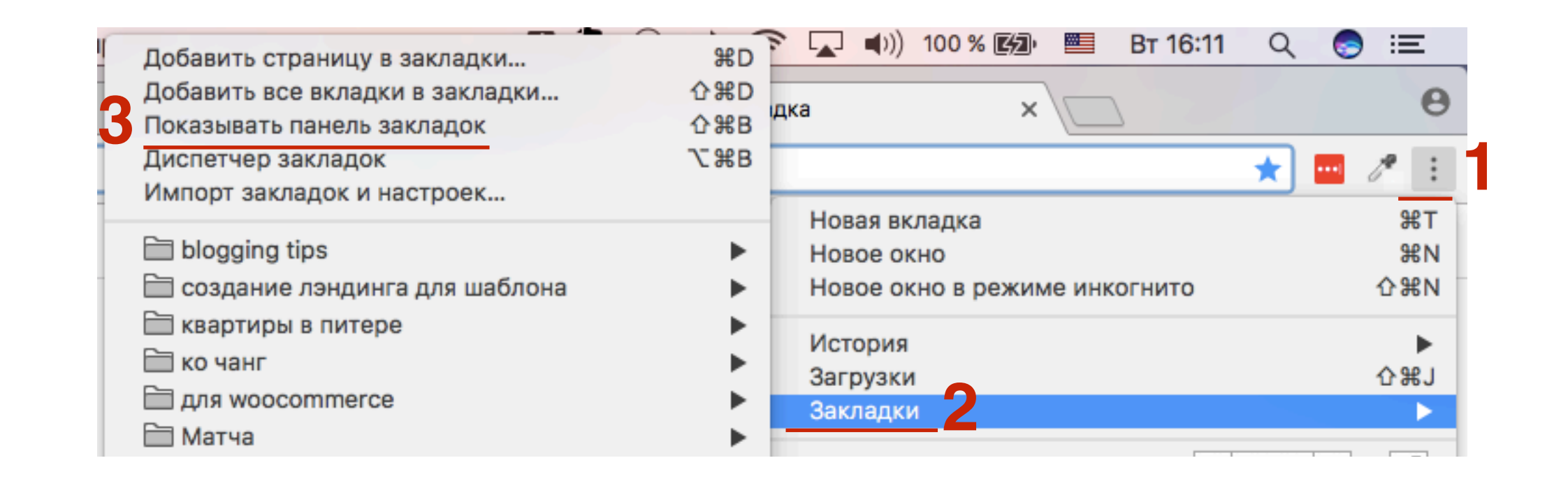

| •••                               | Редактировать з × | 🔘 Инструменты « И х    |                   | 🗙 💧 Внимание! П     | Ілан 🗙 🔘 Редактирова | ать з 🗙 🧯 10 Amazing Be | ene 🗙 🎦 Опубликовать! | ×     | _ ( | 3  |
|-----------------------------------|-------------------|------------------------|-------------------|---------------------|----------------------|-------------------------|-----------------------|-------|-----|----|
| $\leftrightarrow$ $\Rightarrow$ G | 🔒 Надежный http:  | s://matchachai.ru/wp-a | admin/post.php?po | ost=300&action=edit |                      |                         | \$                    | ] 📊 🧷 | e : |    |
| 🚞 для wooc                        | ommerce 🗎 Матча [ | 🖞 Публикация в New     | 🖞 Опубликовать    | vidIQ   More Views, | 😤 Создадим Landing   | 🔁 Панель управлени      | Rynga   For the che   | -     | 1   | >0 |

#### 1.В админке сайта перейти в раздел «Инструменты» - Все инструменты 2.Кликните мышкой на кнопку «Опубликовать», удерживайте мышкой и перетащите кнопку в панель закладок в браузере

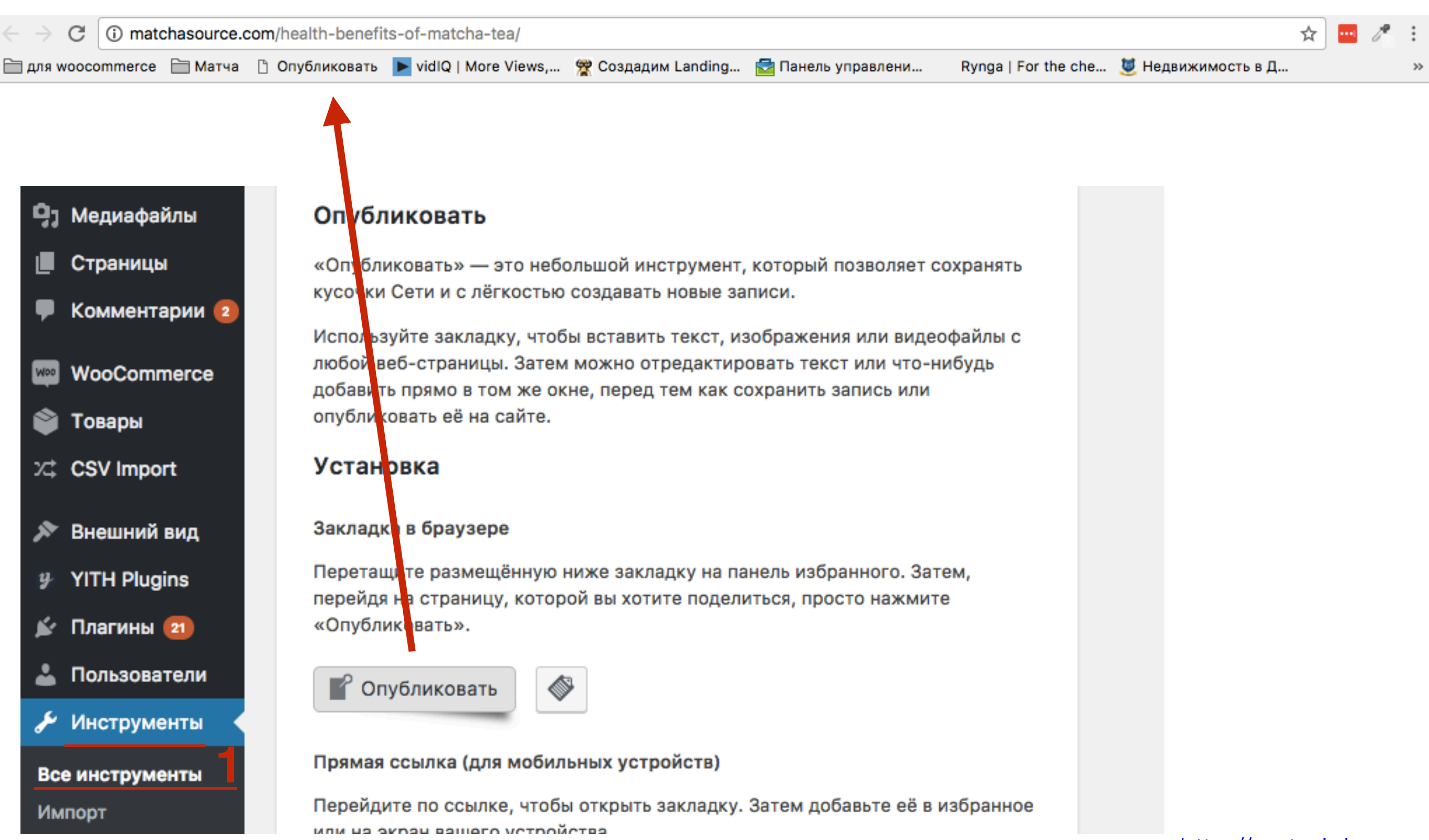

### Как изменить название кнопки «Опубликовать»

1.В браузере Хром нажать справа вверху на значок 📑

2. Выбрать из списка Закладки

3. Выбрать из второго списка Диспетчер закладок

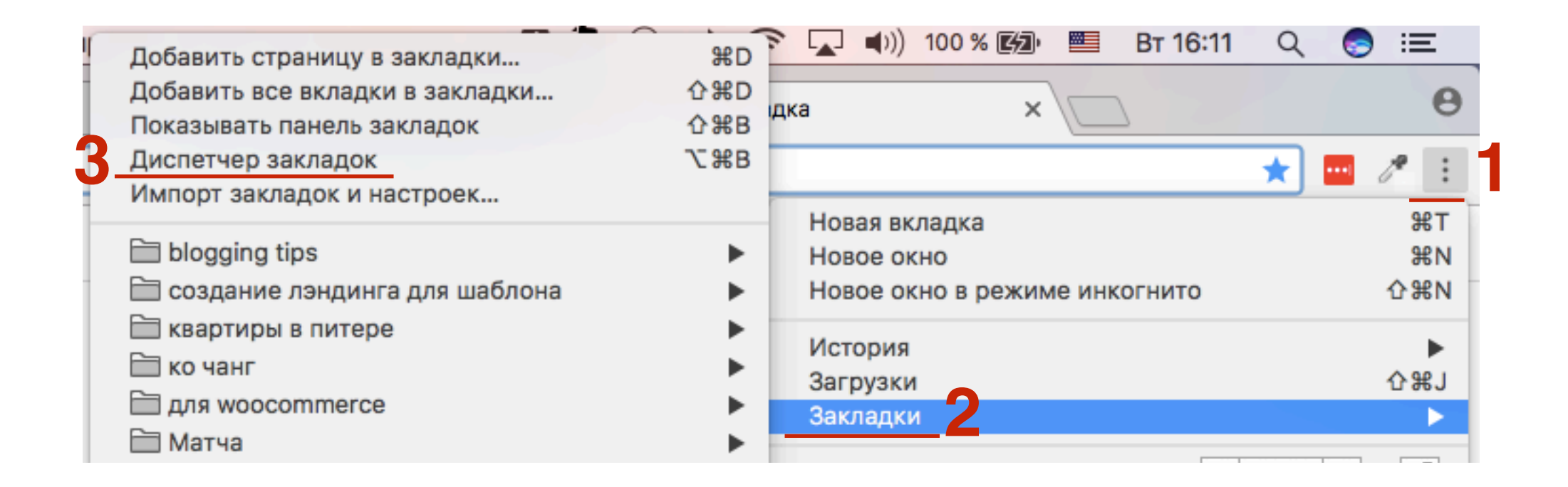

1. Найти в списке закладку «Опубликовать» и нажать мышкой

2. Справа нажать на выпадающий список

3. Выбрать из списка Изменить

|                                                                                                    | Искать в закладках            |
|----------------------------------------------------------------------------------------------------|-------------------------------|
| Управление 🕶                                                                                                    |                               |
| 🗁 для woocommerce                                                                                                    |                               |
| 🛅 Матча                                                                                                    |                               |
| Onyбликовать avascript:(function(a,b,c,d)%7Bfunction%20e(a,c)%7Bif(%22undefined%22!%3Dtypeof%20c)%7Bvar%20d%3Db.createElen | nent(%22input%22)%3Bd.nam . 🚽 |
| vidIQ   More Views, Less Time.                                                                                             | Открыть в новой вкладке       |
| 😤 Создадим Landing Page                                                                                                    | Открыть в новом окне          |
| 🔂 Панель управления   © Служба поддержки Анфисы Бреус, 2011-2015                                                           | Открыть в режиме инкогнито    |
| Rynga   For the cheapest international calls                                                                               | Переименовать                 |
| 💆 Недвижимость в Доминикане   Как купить дом у океана                                                                      | Изменить                      |
| 🚨 Блог Анфисы Бреус - Войти                                                                                                | Показать в папке              |

1. Написать в поле название кнопки (так, чтобы было понятно вам для какого сайта эта кнопка)

| Управление -                                                                                  |
|-----------------------------------------------------------------------------------------------|
| 🗁 для woocommerce                                                                             |
| 🛅 Матча                                                                                       |
| Публикация в NewForm javascript:(function(a,b,c,d)%7Bfunction%20e(a,c)%7Bif(%22undefined%22!% |

### Как сохранить контент на сайте/блоге в записях

1. Выделить текст, который хотите сохранить на сайте 2. Нажать на кнопку для публикации в «Закладках»

http://wptraining.ru

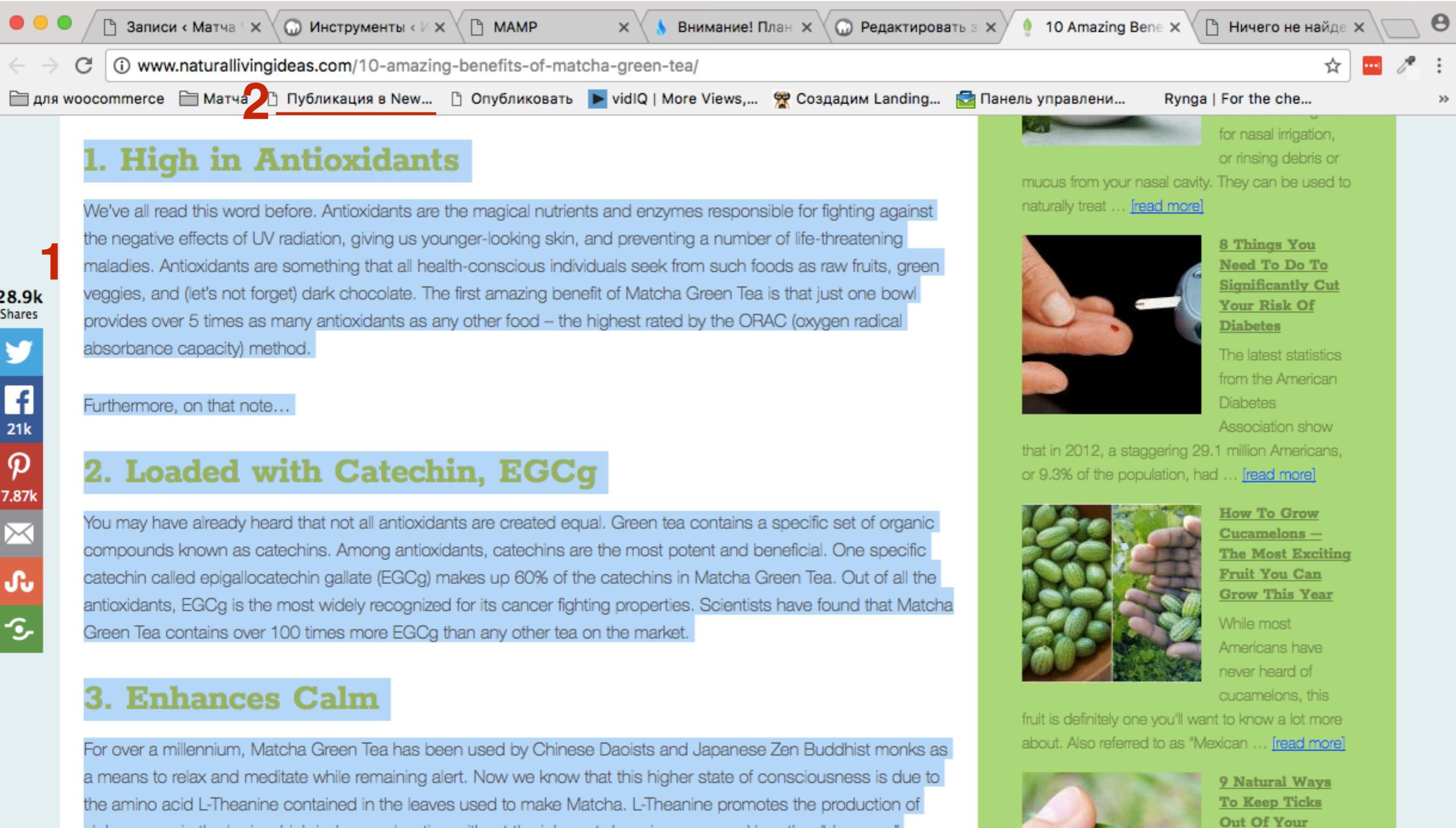

alpha waves in the brain which induces relaxation without the inherent drowsiness caused by other "downers."

17

- 1. Заменить заголовок, если нужно
- 2. Выбрать фото
- 3. Написать свой текст/отредактировать (если необходимо) итд
- 4. Указать рубрики, метки
- 5. Загрузить фото

| 🕅 Матча             | Чай                                                                                                    |                                                                                                    |   |                     |                           |
|---------------------|----------------------------------------------------------------------------------------------------|----------------------------------------------------------------------------------------------------|---|---------------------|---------------------------|
| 1                   | 10 Amozing Popolito Of Motobo Croo                                                                                                    | n Too                                                                                                    | _ | Рубрики             | >                         |
|                     | TO Amazing benefits Of Matcha Gree                                                                                                    | nied                                                                                                    | 4 |                     | >                         |
| 2                   |                                                                                                    |                                                                                                    | - |                     |                           |
|                     |                                                                                                    | Визуально Текст                                                                                                    |   |                     |                           |
| 3                   | B I ≔ ≔ ↔ ♂ ℃                                                                                                    | 10                                                                                                    |   |                     |                           |
|                     | 1. High in AntioxidantsWe've all read this word before. Antioxid<br>magical nutrients and enzymes responsible for fighting against<br>effects of UV radiation, giving us younger-looking skin, and pr<br>number of life-threatening maladies. Antioxidants are somethic<br>health-conscious individuals seek from such foods as raw fruit<br>veggies, and (let's not forget) dark chocolate. The first amazin<br>Matcha Green Tea is that just one bowl provides over 5 times<br>antioxidants as any other food – the highest rated by the ORA | dants are the<br>at the negative<br>eventing a<br>ng that all<br>ts, green<br>g benefit of<br>as many<br>C (oxygen radical |   |                     |                           |
| <b>9</b> 3 <b>5</b> |                                                                                                    |                                                                                                    |   | Опубли<br>http://wp | иковать v<br>otraining.ru |

### ШАГ З

1. Нажать на выпадающий список на кнопке «Опубликовать» 2. Выбрать из списка «Сохранить»

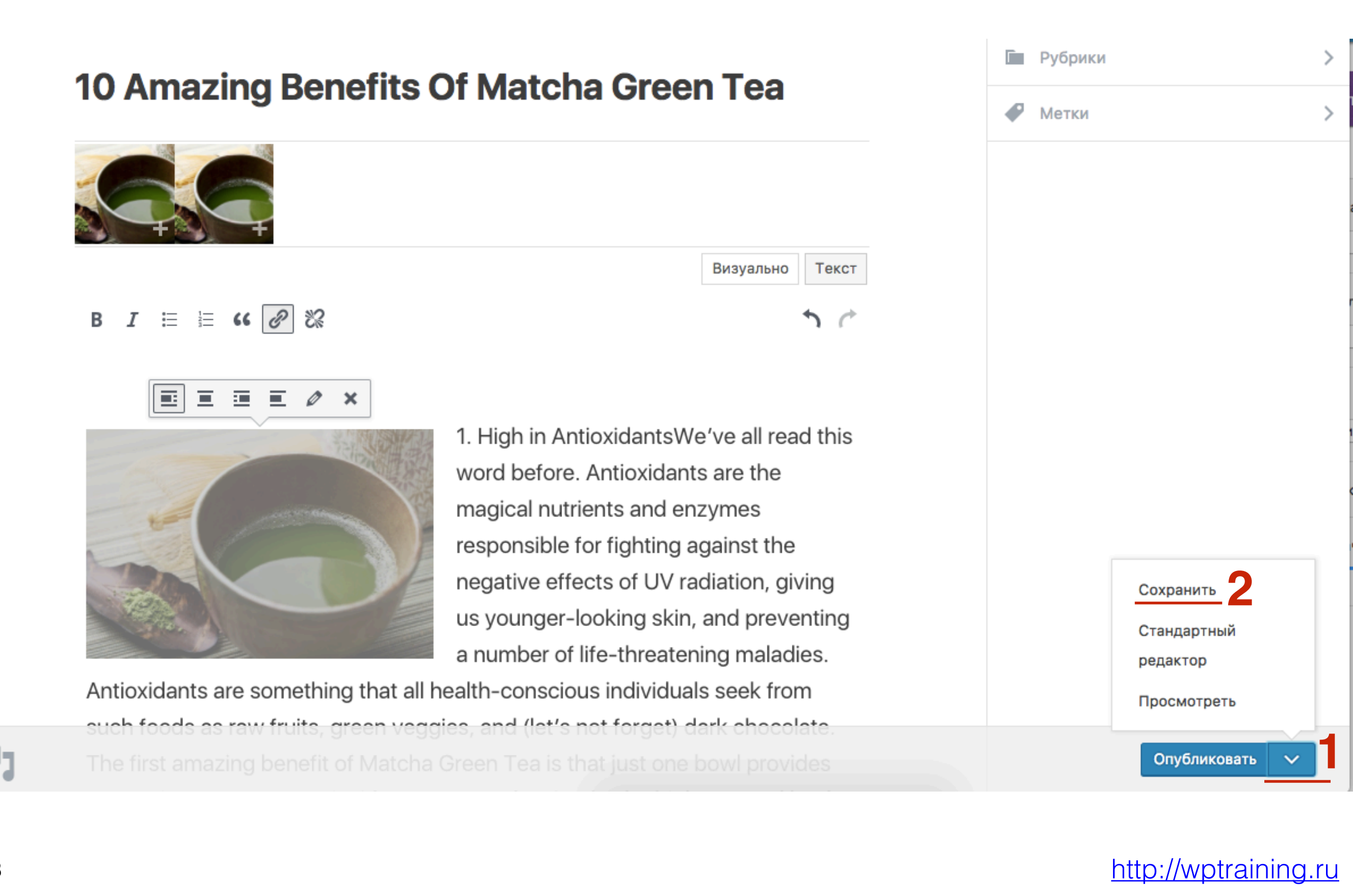

- 1. В админке сайта перейти в раздел «Записи»
- 2.В списке статей должна появится сохраненная статья
- 3. Открыть для редактирования

| 🖚 Консоль        | Записи добавить                           | новую           |                         |            |   |                                      | Настройки экрана  | ▼ Помощь ▼                |
|------------------|-------------------------------------------|-----------------|-------------------------|------------|---|--------------------------------------|-------------------|---------------------------|
| All in One SEO   | Все (13)   Опубликованн                   | ые (1)   Чернов | вики (12)   Корзина (1) | 1          |   |                                      |                   | Поиск записей             |
| 🖈 Записи         | Действия 🖨 Примен                         | ить Все да      | аты 🗘 Все рубрик        | и 🕈 Фильтр |   |                                      |                   | 13 элементов              |
| Все записи       | Заголовок                                 | Автор           | Рубрики                 | Метки      | • | Дата                                 | Заголовок (title) | Описание<br>(description) |
| Рубрики<br>Метки | 10 Amazing<br>Benefits Of<br>Matcha Green | Анфиса<br>Бреус | Без рубрики             | _          | _ | Последнее<br>изменение<br>21.03.2017 | ₿ Her title       | Нет<br>description        |
| 🗣 Медиафайлы     | Теа —<br>Черновик 2                       |                 |                         |            |   |                                      |                   |                           |
| 📕 Страницы       |                                           |                 |                         |            |   |                                      |                   |                           |
| 🛡 Комментарии 🚺  |                                           |                 |                         |            |   |                                      |                   |                           |

1. Отредактировать заголовок, статью, опубликовать

#### 🚯 Консоль

#### All in One SEO

#### 🖈 Записи

#### Все записи

Добавить новую

Рубрики Метки

9] Медиафайлы

📕 Страницы

투 Комментарии 🚺

💟 Обратная связь

WooCommerce

資 Товары

- 🔊 Внешний вид
- 💉 Плагины 1
- 👗 Пользователи
- 差 Инструменты
- 🔚 Настройки

AB-Woocommerce

| Редактировать запись добавить новую                                                                                                    |                                     |  |  |  |
|----------------------------------------------------------------------------------------------------|-------------------------------------|--|--|--|
| 10 Amazing Benefits Of Matcha Green Tea                                                                                                    | Опубликовать                        |  |  |  |
| Постоянная ссылка: <u>https://matchachai.ru/10-amazing-benefmatcha-green-tea/</u> Изменить                                                                                                    | Сохранить                           |  |  |  |
| Эз Добавить медиафайл Визуально Текст                                                                                                    | Статус: Чернов                      |  |  |  |
| Абзац       ▼       В       I       Ξ       ≦       6       Ξ       Ξ       2       2       Ξ       Ξ       Списки ▼       X         АВ€       - <u>A</u> ▼       🖆       2       Ω       Ξ       Ξ       2       2       Ξ       Ξ       Списки ▼       X | Видимость: Отк<br>ПП Опубликовать с |  |  |  |
|                                                                                                    |                                     |  |  |  |

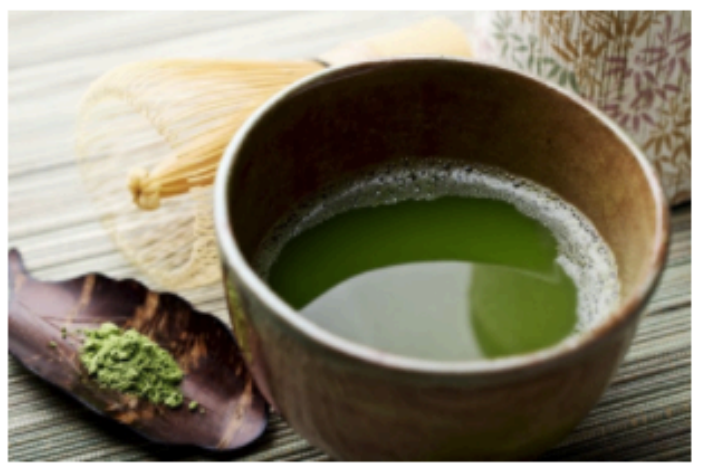

1. High in AntioxidantsWe've all read this word before. Antioxidants are the magical nutrients and enzymes responsible for fighting against the negative effects of UV radiation, giving us younger-looking skin, and preventing a number of life-threatening maladies. Antioxidants are something that all healthconscious individuals seek from such foods as raw fruits, green veggies, and (let's not forget) dark chocolate. The first amazing benefit of Matcha Green Tea is that just one bowl provides over 5 times as

many antioxidants as any other food – the highest rated by the ORAC (oxygen radical absorbance capacity) method.Furthermore, on that note...2. Loaded with Catechin, EGCgYou may have already heard that not all antioxidants are created equal. Green tea contains a specific set of organic compounds known as catechins. Among antioxidants, catechins are the most potent and beneficial. One specific catechin called epigallocatechin gallate (EGCg) makes up 60% of the catechins in Matcha Green Tea. Out of all the antioxidants, EGCg is the most widely recognized for its cancer

| Сохранить                 | Просмотреть                   |  |  |  |  |
|---------------------------|-------------------------------|--|--|--|--|
| Статус: Черновик Изменить |                               |  |  |  |  |
| Видимость: От             | к <b>рыто</b> <u>Изменить</u> |  |  |  |  |
| Опубликовать              | сразу <u>Изменить</u>         |  |  |  |  |
| <u>Удалить</u>            | Опубликовать                  |  |  |  |  |
| Рубрики                   |                               |  |  |  |  |
| Все рубрики Ча            | асто используемые             |  |  |  |  |
| 🖌 Без рубрики             |                               |  |  |  |  |
| <u>+ Добавить новук</u>   | о рубрику                     |  |  |  |  |
| Метки                     |                               |  |  |  |  |
|                           | Добавить                      |  |  |  |  |

Метки разделяются запятыми

Выбрать из часто используемых меток

Количество слов: 784

р

Последнее изменение: 21.03.2017 в 16:31

# Как перенести информацию с одного сайта на WordPress другой сайт на WordPress

### Экспорт контента

- 1. В админке (сайт с которого хотите перенести информацию) перейти в раздел «Инструменты Экспорт»
- 2. Отметить галочкой «Все содержимое»
- 3. Нажать на кнопку «Скачать файл экспорта»

| 6   | Консоль       | Экспорт                                                                                                    |
|-----|---------------|----------------------------------------------------------------------------------------------------|
| *   | Записи        | Когда вы нажмёте кнопку, WordPress создаст XML-файл, который можно будет сохранить на компьютере.                                                  |
| 9,  | Медиафайлы    | Этот формат, который мы назвали расширенным RSS для WordPress (WXR), будет содержать все ваши записи, произвольные поля, рубрики и метки.          |
| J   | Страницы      | Когда вы сохраните файл, можно использовать функцию импорта на другом сайте под управлением WordPress, чтобы импортировать содержимое этого сайта. |
| Ŧ   | Комментарии 2 | Выберите материалы для экспорта                                                                                                    |
| Woo | WooCommerce   | • Всё содержимое 2                                                                                                    |
| ٢   | Товары        | Сюда входят все ваши записи, страницы, комментарии, произвольные поля, рубрики и метки, меню и произвольные типы записей.                          |
| х‡  | CSV Import    | О Записи                                                                                                    |
|     |               | 🔘 Страницы                                                                                                    |
| ×   | Внешний вид   | 🔘 Товары                                                                                                    |
| y   | YITH Plugins  | 🔘 Вариации                                                                                                    |
| Ń   | Плагины 2     | 🔘 Заказы                                                                                                    |
| 4   | Пользователи  | 🔘 Возвраты                                                                                                    |
| ø   | Инструменты   | 🔘 Купоны                                                                                                    |
| Bc  | е инструменты | 🔘 Вебзацепы                                                                                                    |
| Им  | порт          | 🔘 Медиафайлы                                                                                                    |
| Эк  | спорт         |                                                                                                    |
| 5   | Настройки     | Скачать файл экспорта                                                                                                    |

### Импорт контента

25

- 1. Открыть админку сайта/блога на который вы хотите перенести информацию. Перейти в раздел «Инструменты Импорт»
- 2. Найти в списке «WordPress» и нажать на кнопку «Установить»

| ۲          | 🚯 👚 Интернет магазин 📀 28 🛡 2 🕂 Добавить |                                                 |                                                                                 |  |  |  |
|------------|------------------------------------------|-------------------------------------------------|---------------------------------------------------------------------------------|--|--|--|
| <b>6</b> 3 | Консоль                                  | Импорт                                          |                                                                                 |  |  |  |
| *          | Записи                                   | Если у вас есть записи и комментарии в д        | другой системе, WordPress может импортировать их на этот сайт. Для начала выбег |  |  |  |
| <b>9</b> 7 | Медиафайлы                               | Blogger                                         | Импорт записей, комментариев и пользователей из Blogger.                        |  |  |  |
|            | Страницы                                 | Установить   Детали                             |                                                                                 |  |  |  |
| •          | Комментарии 2                            | LiveJournal                                     | Импорт записей из LiveJournal с помощью их API.                                 |  |  |  |
| Woo        | WooCommerce                              | Установить   Детали                             |                                                                                 |  |  |  |
| ٢          | Товары                                   | Movable Туре и ТуреРаd                          | Импорт записей и комментариев из Movable Type или TypePad.                      |  |  |  |
| ×          | CSV Import                               | Установить   Детали                             |                                                                                 |  |  |  |
| ×          | Внешний вид                              | RSS                                             | Импорт записей из RSS-ленты.                                                    |  |  |  |
| y          | P YITH Plugins                           | Установить   Детали                             |                                                                                 |  |  |  |
| ¥          | Плагины 2                                | Tumblr                                          | Импорт записей и медиафайлов из Tumblr с помощью их API.                        |  |  |  |
| 4          | Пользователи                             | Установить   Детали                             |                                                                                 |  |  |  |
| æ          | Инструменты                              | WordPress                                       | Импорт записей, страниц, комментариев, произвольных полей, рубрик и             |  |  |  |
| Bc         | е инструменты                            | Установить Детали                               | меток из фаила экспорта wordPress.                                              |  |  |  |
| Им<br>Эк   | порт<br>спорт                            | Конвертер рубрик и меток<br>Установить   Детали | Выборочное преобразование рубрик в метки или меток в рубрики.                   |  |  |  |

#### http://wptraining.ru

1. Нажать на ссылку «Запустить импорт»

| Blogger<br>Установить   Детали                  | Импорт записей, комментариев и пользователей из Blogger.                                                  |
|-------------------------------------------------|----------------------------------------------------------------------------------------------------|
| LiveJournal<br>Установить   Детали              | Импорт записей из LiveJournal с помощью их API.                                                           |
| Movable Туре и ТуреРаd<br>Установить   Детали   | Импорт записей и комментариев из Movable Туре или TypePad.                                                |
| RSS<br>Установить   Детали                      | Импорт записей из RSS-ленты.                                                                              |
| Tumblr<br>Установить   Детали                   | Импорт записей и медиафайлов из Tumblr с помощью их API.                                                  |
| WordPress<br>Запустить импорт   Детали          | Импорт записей, страниц, комментариев, произвольных полей, рубрик и<br>меток из файла экспорта WordPress. |
| Конвертер рубрик и меток<br>Установить   Детали | Выборочное преобразование рубрик в метки или меток в рубрики.                                             |

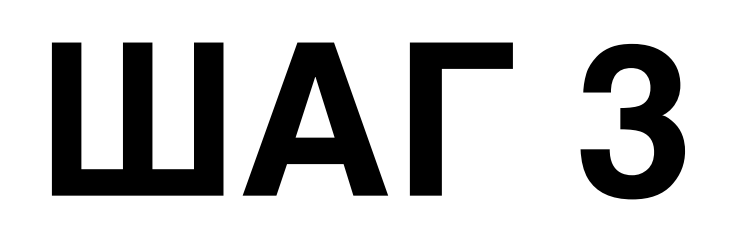

1. Нажать на кнопку «Выберите файл»

#### Импорт из WordPress

Привет! Загрузите файл расширенного RSS WordPress (WXR), и мы импортируем записи, страницы, н этот сайт.

Выберите WXR файл (с расширением XML), и нажмите кноку Загрузить.

Выберите файл на своём компьютере: (Размер: не более 32 МВ) Выберите файл Файл не выбран

Загрузить и импортировать файл

1. Выбрать на компьютере скаченный файл экспорта

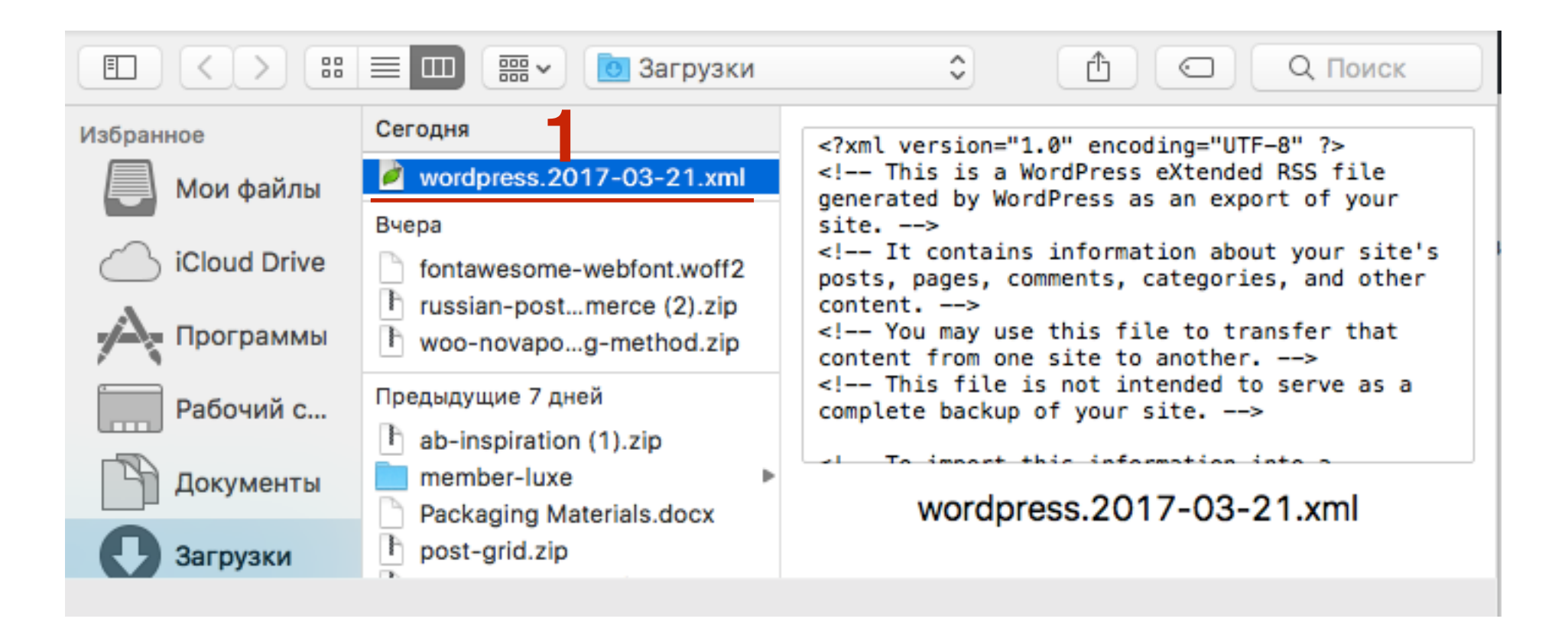

1. Нажать на кнопку «Загрузить и импортировать файл»

#### Импорт из WordPress

Привет! Загрузите файл расширенного RSS WordPress (WXR), и мы импортируем записи, страницы, комментарии, этот сайт.

Выберите WXR файл (с расширением XML), и нажмите кноку Загрузить.

Выберите файл на своём компьютере: (Размер: не более 32 MB) Выберите файл wordpress.2017-03-21.xml

Загрузить и импортировать файл

1. Выбрать из списка себя (администратора)

2. Отметить галочкой «Скачать и импортировать файлы вложений»

\$

3. Нажать на кнопку «Отправить»

#### Импорт из WordPress

#### Привязать авторов

Для облегчения редактирования и сохранения импортированного контента, вы можете переназначить пользователю этого сайта. Например, вы можете назначить всё содержимое пользователю admin.

Если новый пользователь создан в WordPress, новый пароль будет сгенерирован случайным образом и необходимо самостоятельно сменить данные нового пользователя.

1. Импорт автора: Анфиса Бреус (admin)

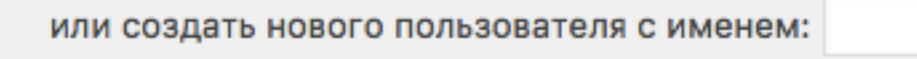

или назначить статьи другому пользователю: admin

#### Импорт вложений

2 🔽 Скачать и импортировать файлы вложений

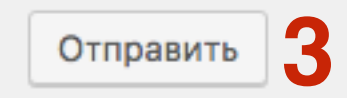

Выбрать из списка себя (администратора)
 Отметить галочкой «Скачать и импортировать файлы вложений»
 Нажать на кнопку «Отправить»

\$

#### Импорт из WordPress

#### Привязать авторов

Для облегчения редактирования и сохранения импортированного контента, вы можете переназначить пользователю этого сайта. Например, вы можете назначить всё содержимое пользователю admin.

Если новый пользователь создан в WordPress, новый пароль будет сгенерирован случайным образом и необходимо самостоятельно сменить данные нового пользователя.

1. Импорт автора: Анфиса Бреус (admin)

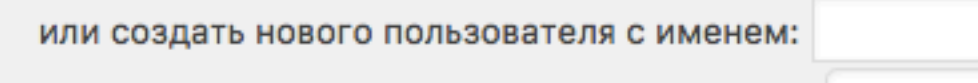

или назначить статьи другому пользователю: admin

#### Импорт вложений

2 🔽 Скачать и импортировать файлы вложений

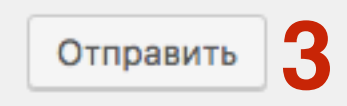

# Как перенести информацию с <u>blogger.com</u> на WordPress

### Экспорт с Blogger

- 1. Зайти на <u>blogger.com</u> под своим логином и паролем, выбрать блог
- 2. Перейти в раздел «Настройки Другое»
- З. Нажать на кнопку «Сохранить резервную копию контента»

| B   | Blogger Тема                                                                                                |                                                                                                    |                                  |                                    |   |          | 0       | 0    |
|-----|----------------------------------------------------------------------------------------------------|----------------------------------------------------------------------------------------------------|----------------------------------|------------------------------------|---|----------|---------|------|
| Про | креты бизнеса в И<br>Спраницы<br>Дизайн<br>Тема                                                             | Импорт и резервная копия<br>Контент (страницы, сообщения и<br>комментарии)                                          | Импортировать контент            | Сохранить резервную копию контента | 3 | Сохранит | њ настр | ойки |
| •   | Настройки<br>Основное<br>Сообщения, комментарии<br>и настройки доступа                                      | Удалить блог<br>Удалить блог                                                                                        | Удалить блог                     |                                    |   |          |         |      |
|     | Электронная почта<br>Язык и форматирование<br>Настройки поиска<br>Другое 2<br>Пользовательские<br>настройки | Фид сайта<br>Разрешить фид блога ?<br>URL переадресации канала сообщений<br>?<br>Нижний колонтитул канала сообщений | Полный –<br>Добавить<br>Добавить |                                    |   |          |         |      |
|     | Список чтения                                                                                               | Яключить дополнительные ссылки ?                                                                                    | Нет 👻                            |                                    |   |          |         |      |

### Импорт на WordPress

- 1. Открыть админку сайта/блога на который вы хотите перенести информацию. Перейти в раздел «Инструменты - Импорт»
- 2. Найти в списке «Blogger» и нажать на кнопку «Установить»

| ۲   | 省 Интернет мага | азин 📀 28 🛡 2 🕂 Добавить                 |                                                                                |
|-----|-----------------|------------------------------------------|--------------------------------------------------------------------------------|
| æ   | Консоль         | Импорт                                   |                                                                                |
| *   | Записи          | Если у вас есть записи и комментарии в д | ругой системе, WordPress может импортировать их на этот сайт. Для начала выбег |
| 9,  | Медиафайлы      | Blogger                                  | Импорт записей, комментариев и пользователей из Blogger.                       |
| Ľ   | Страницы        | 2 Установить Детали                      |                                                                                |
| •   | Комментарии 🔕   | LiveJournal                              | Импорт записей из LiveJournal с помощью их API.                                |
| Woo | WooCommerce     | Установить   Детали                      |                                                                                |
| ٢   | Товары          | Movable Туре и ТуреРаd                   | Импорт записей и комментариев из Movable Type или TypePad.                     |
| %   | CSV Import      | Установить   Детали                      |                                                                                |
| ×   | Внешний вид     | RSS                                      | Импорт записей из RSS-ленты.                                                   |
| y   | YITH Plugins    | установить   Детали                      |                                                                                |
| Ń   | Плагины 🔁       | Tumblr                                   | Импорт записей и медиафайлов из Tumblr с помощью их API.                       |
| 4   | Пользователи    | Установить   Детали                      |                                                                                |
| ø   | Инструменты     | WordPress                                | Импорт записей, страниц, комментариев, произвольных полей, рубрик и            |
| Вс  | е инструменты   | Установить   Детали                      | меток из файла экспорта wordPress.                                             |
| Им  | ипорт           | Конвертер рубрик и меток                 | Выборочное преобразование рубрик в метки или меток в рубрики.                  |
| Эк  | спорт           | Установить   Детали                      |                                                                                |
| 36  |                 |                                          | http://wptraining.ru                                                           |

36

1. Нажать на ссылку «Запустить импорт»

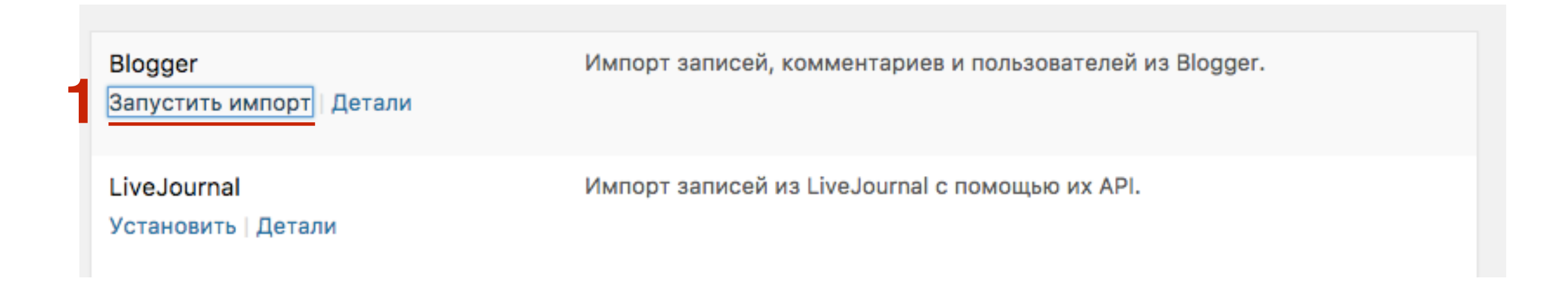

1. Нажать на кнопку «Выберите файл»

#### Импорт из Blogger

Привет! Загрузи свой экспортированный файл Blogger в формате XML, и мы импортируем содержимое с него на этот сайт.

Выберите XML файл для импорта, затем нажмите "Загрузить и импортировать файл".

Выберите файл на своём компьютере: (Размер: не более 32 МВ) Выберите файл Файл не выбран

Загрузить и импортировать файл

1. Выбрать на компьютере скаченный файл экспорта

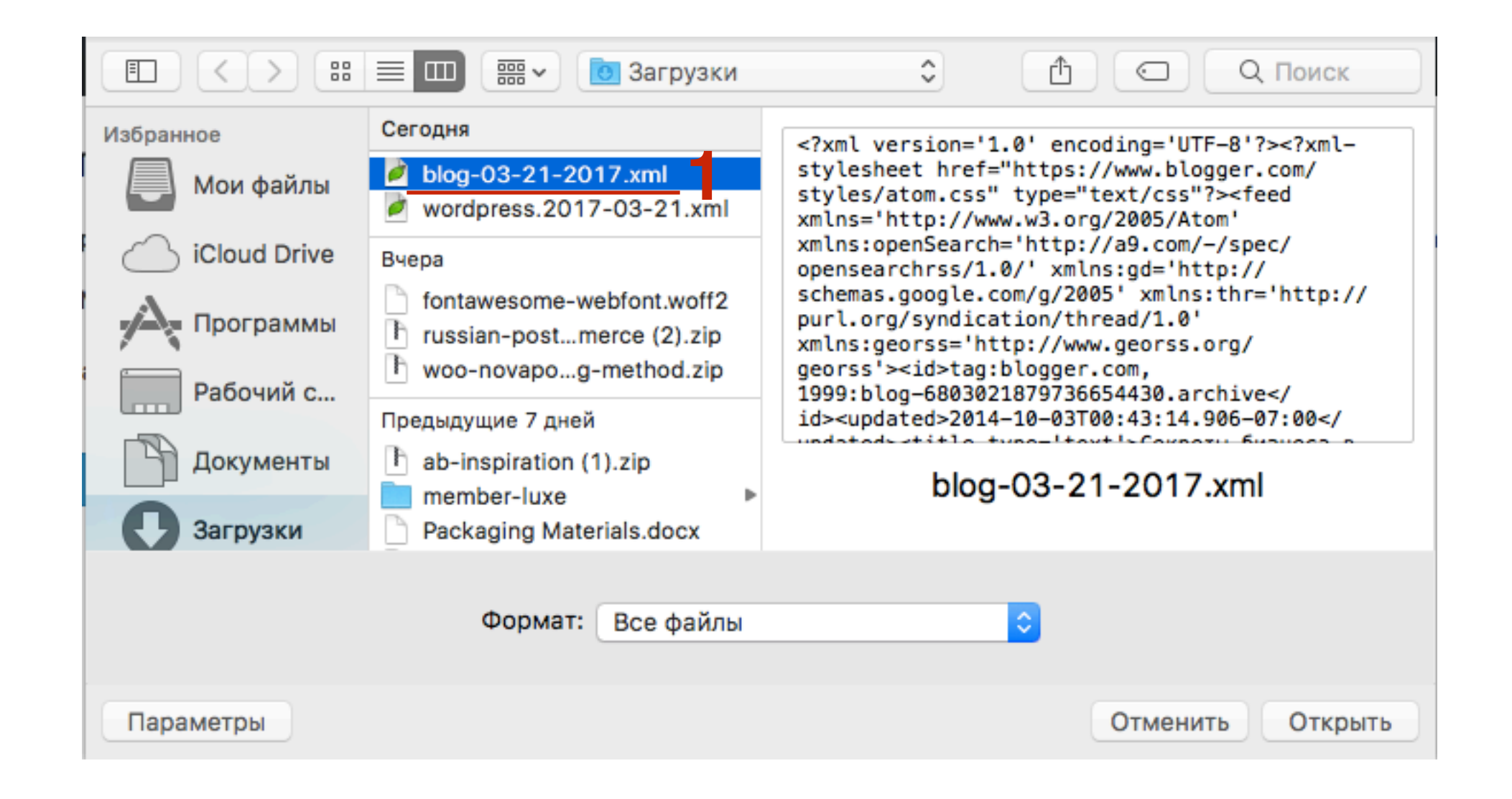

#### Импорт из Blogger

Привет! Загрузи свой экспортированный файл Blogger в формате XML, и мы импортируем содержимое с него на этот сайт.

Выберите XML файл для импорта, затем нажмите "Загрузить и импортировать файл".

Выберите файл на своём компьютере: (Размер: не более 32 MB) Выберите файл blog-03-21-2017.xml

Загрузить и импортировать файл

1. Выбрать из списка себя (администратора) 2. Отметить галочкой «Готово»

٥

#### Импорт из Blogger

#### Привязка авторов

Чтобы сделать проще редактирование и сохранение импортированного материала, вы, і элемента к существующему пользователю этого сайта. Например, вы захотите импорти

Если новый пользователь создан WordPress, новый пароль будет сгенерирован случайны Понадобятся изменения деталей профиля нового пользователя вручную.

1. Импорт автора: Анфиса Бреус

как нового пользователя

или привязать записи к существующему пользователю: admin

Готово

# Как перенести информацию с RSS ленты на WordPress

### Создание файла с RSS

#### 1. Откройте сайт с окончанием /feed

| ← → C 🗎 H                                                                                                    | lадежный https://matchachai.ru/feed/                                                                                                    |                                                                                                    |                                                   |                                                        |                                        | * 🖷               | P         | :  |
|----------------------------------------------------------------------------------------------------|----------------------------------------------------------------------------------------------------|----------------------------------------------------------------------------------------------------|---------------------------------------------------|--------------------------------------------------------|----------------------------------------|-------------------|-----------|----|
| 🚞 для woocommer                                                                                                    | rce 📄 Матча 📋 Публикация в New 📋 Опубликовать 下 vidIQ                                                                                                    | Q   More Views,                                                                                                    | 😤 Создадим Landing                                | 🔁 Панель управлени                                     | Rynga   For the che                    |                   |           | >> |
| <pre><?xml version="" xmlns:co xmlns:w xmlns:do xmlns:ad xmlns:si xmlns:si ></pre>                                                                                      | <pre>1.0" encoding="UTF-8"?&gt;<rss <br="" version="2.0">ontent="http://purl.org/rss/1.0/modules/content/"<br/>fw="http://wellformedweb.org/CommentAPI/"<br/>c="http://purl.org/dc/elements/1.1/"<br/>tom="http://purl.org/dc/elements/1.1/"<br/>tom="http://purl.org/rss/1.0/modules/syndication/"<br/>lash="http://purl.org/rss/1.0/modules/slash/"</rss></pre>                                                                                                    |                                                                                                    |                                                   |                                                        |                                        |                   |           |    |
| <pre><channel>     <title>!     <atom:l: <link="">h:     <descrip <generad="" <item="" <languad="" <lastbu:="" <sy:updd=""></descrip></atom:l:></title></channel></pre> | Marya Yaŭ<br>ink href="https://matchachai.ru/feed/" rel="self" type<br>ttps://matchachai.ru<br>ption>Для истинных ценителей<br>ildDate>Tue, 21 Mar 2017 12:21:10 +0000ge>ru-RU<br>atePeriod>hourly<br>ateFrequency>1<br>tor>https://wordpress.org/?v=4.7.3<br><title>Привет, мир!</title><br><link/> https://matchachai.ru/privet-mir/<br><comments>https://matchachai.ru/privet-mir/#comments&lt;<br/><pubdate>Thu, 09 Mar 2017 09:00:10 +0000</pubdate><br/><dc:creator><![CDATA[Анфиса Бреус]]></dc:creator><br/><category><![CDATA[Без рубрики]]><th>e="application<br/>e&gt;<br/></th></category></comments><br>egory> <th>/rss+xml" /&gt;</th> <th></th> <td></td> <td></td> <td></td> <td></td> | e="application<br>e><br>                                                                                                    | /rss+xml" />                                      |                                                        |                                        |                   |           |    |
| rights reserved                                                                                                    | <pre><guid ispermalink="false">https://matchachai.ru/?p=1&lt;     <description><![CDATA[Добро пожаловать в WordPress. Это .]]></description></guid></pre>                                                                                                    | <br>ваша первая запи<br>жаловать в WordI                                                                                                | ись. Отредактируйте или<br>Press. Это ваша первая | удалите её, затем пишите:<br>запись. Отредактируйте ил | © 2017 Матча<br>и удалите её, затем пи | Чай. А<br>шите!<, | 11<br>/p> |    |
| «copy; 2017 ·<br>                                                                                                    | <pre><a href='https://matchachai.ru"'>Matqa 4au</a>. All rigi</pre>                                                                                                    | nts reserved.<<br>-mir/feed/ <th><pre>/p&gt;jj&gt;w:commentRss&gt;</pre></th> <th>oaed&gt;</th> <td></td> <td></td> <td></td> <td></td> | <pre>/p&gt;jj&gt;w:commentRss&gt;</pre>           | oaed>                                                  |                                        |                   |           |    |

1. В меню в браузере нажать на **Файл** - вырать из списка «**Сохранить страницу как**». Сохранить файл на компьютере

| 🗯 Chrome                                                                                                    | Файл         | Изменить                    | Посмотреть                  | История  | 3ai                   |
|----------------------------------------------------------------------------------------------------|--------------|-----------------------------|-----------------------------|----------|-----------------------|
| 🗧 🔍 🔵 hti x                                                                                                    | Нова<br>Ново | я вкладка<br>е окно         |                             |          | жт<br>жN и            |
|                                                                                                    | Ново<br>Откр | е окно в реж<br>ыть закрыту | киме инкогнито<br>ю вкладку | ት<br>የ   | ₩N<br>₩T              |
| xml version=</td <td>Откр<br/>Откр</td> <td>ыть файл<br/>ыть адрес</td> <td></td> <td></td> <td>₩O "<br/>₩L</td> | Откр<br>Откр | ыть файл<br>ыть адрес       |                             |          | ₩O "<br>₩L            |
| xmlns:<br>xmlns:<br>xmlns:                                                                                       | Закр<br>Закр | ыть окно<br>ыть вкладку     | _                           | <u>ት</u> | ₩W <sup>n</sup><br>₩W |
| xmlns:<br>xmlns:                                                                                                 | Сохр         | анить стран                 | ицу как                     | 8        | ₩S t                  |
| xmlns:<br>>                                                                                                    | Отпр         | авить адрес                 | страницы по по              | очте 🟠   | ₩  h                  |
| <channel></channel>                                                                                              | Печа         | ть                          |                             | 0        | ₩P                    |

### Импорт RSS в Wordpress

47

- 1. Открыть админку сайта/блога на который вы хотите перенести информацию. Перейти в раздел «Инструменты Импорт»
- 2. Найти в списке «**RSS**» и нажать на кнопку «Установить»

| ۲          | 🚯 🖀 Интернет магазин 😔 28 🛡 2 🕂 Добавить |   |                                                 |                                                                                |  |  |
|------------|------------------------------------------|---|-------------------------------------------------|--------------------------------------------------------------------------------|--|--|
| <b>£</b> 3 | Консоль                                  |   | Импорт                                          |                                                                                |  |  |
| *          | Записи                                   |   | Если у вас есть записи и комментарии в др       | ругой системе, WordPress может импортировать их на этот сайт. Для начала выбег |  |  |
| <b>9</b> 7 | Медиафайлы                               |   | Blogger                                         | Импорт записей, комментариев и пользователей из Blogger.                       |  |  |
| J          | Страницы                                 |   | Установить   Детали                             |                                                                                |  |  |
| •          | Комментарии 2                            |   | LiveJournal                                     | Импорт записей из LiveJournal с помощью их API.                                |  |  |
| Woo        | WooCommerce                              |   | Установить   Детали                             |                                                                                |  |  |
| ٢          | Товары                                   |   | Movable Туре и ТуреРаd                          | Импорт записей и комментариев из Movable Type или TypePad.                     |  |  |
| ×          | CSV Import                               |   | Установить   Детали                             |                                                                                |  |  |
| ×          | Внешний вид                              | 2 | RSS                                             | Импорт записей из RSS-ленты.                                                   |  |  |
| y          | YITH Plugins                             | 4 | Установить   Детали                             |                                                                                |  |  |
| ¥          | Плагины 🔁                                |   | Tumblr                                          | Импорт записей и медиафайлов из Tumblr с помощью их API.                       |  |  |
| 4          | Пользователи                             |   | Установить   Детали                             |                                                                                |  |  |
| ø          | Инструменты                              |   | WordPress                                       | Импорт записей, страниц, комментариев, произвольных полей, рубрик и            |  |  |
| Bce        | е инструменты                            |   | Установить   Детали                             | меток из фаила экспорта wordPress.                                             |  |  |
| Эк         | порт<br>спорт                            |   | Конвертер рубрик и меток<br>Установить   Детали | Выборочное преобразование рубрик в метки или меток в рубрики.                  |  |  |

1. Нажать на ссылку «Запустить импорт»

| Movable Type и TypePad<br>Установить   Детали | Импорт записей и комментариев из Movable Туре или TypePad. |
|-----------------------------------------------|------------------------------------------------------------|
| RSS<br>Запустить импорт                       | Импорт записей из RSS-ленты.                               |

Нажать на кнопку «Выберите файл»
 Нажать на кнопку «Запустить и импортировать файл»

#### Импорт RSS

Привет! Этот скрипт позволит извлечь записи из любой ленты RSS 2.0 в ваш блог. Это полезно, если в которой нет специального скрипта. Выберите файл RSS для загрузки и нажмите «Импорт».

Выберите файл на своём компьютере: (Размер: не более 32 MB) Выберите файл matchachai.htm Загрузить и импортировать файл 2

### Как конвертировать рубрики в метки

- 1. Открыть админку сайта/блога на который вы хотите перенести информацию. Перейти в раздел «Инструменты Импорт»
- 2. Найти в списке «Конвертер рубрик и меток» и нажать на кнопку «Установить»

| ۲          | 🖀 Интернет мага      | зин 📀 28 🏓 2 🕂 Добавить                         |                                                                                |
|------------|----------------------|-------------------------------------------------|--------------------------------------------------------------------------------|
| Ø          | Консоль              | Импорт                                          |                                                                                |
| *          | Записи               | Если у вас есть записи и комментарии в д        | ругой системе, WordPress может импортировать их на этот сайт. Для начала выбег |
| <b>9</b> 7 | Медиафайлы           | Blogger                                         | Импорт записей, комментариев и пользователей из Blogger.                       |
|            | Страницы             | Установить   Детали                             |                                                                                |
| •          | Комментарии 🙎        | LiveJournal                                     | Импорт записей из LiveJournal с помощью их API.                                |
| Woo        | WooCommerce          | Установить   Детали                             |                                                                                |
| ۲          | Товары               | Movable Type и TypePad                          | Импорт записей и комментариев из Movable Type или TypePad.                     |
| ×          | CSV Import           | Установить   Детали                             |                                                                                |
| ×          | Внешний вид          | RSS                                             | Импорт записей из RSS-ленты.                                                   |
| y          | YITH Plugins         | Установить   Детали                             |                                                                                |
| ¥          | Плагины 2            | Tumblr                                          | Импорт записей и медиафайлов из Tumblr с помощью их API.                       |
| 4          | Пользователи         | Установить   Детали                             |                                                                                |
| ø          | Инструменты          | WordPress                                       | Импорт записей, страниц, комментариев, произвольных полей, рубрик и            |
| Bc         | е инструменты        | Установить   Детали                             |                                                                                |
| Эк         | <b>порт</b><br>спорт | 2 Конвертер рубрик и меток<br>Установить Детали | Выборочное преобразование рубрик в метки или меток в рубрики.                  |

1. Нажать на ссылку «Запустить импорт»

| WordPress                                    | Импорт <b>записей, страниц, комментариев, произвольных полей, рубрик и</b> |
|----------------------------------------------|----------------------------------------------------------------------------|
| Запустить импорт                             | <b>меток</b> из файла экспорта WordPress.                                  |
| Конвертер рубрик и меток<br>Запустить импорт | Выборочное преобразование рубрик в метки или меток в рубрики.              |

Отметить нужные категории
 Нажать на кнопку «Конвертировать рубрики в метки»

#### Преобразовать 4 рубрики в метки.

Привет! Этот скрипт позволяет выборочно преобразовать существующие рубрик «Преобразовать».

Учтите, что если вы конвертируете рубрику с дочерними рубриками, они все ста

|   | Выделить всё                     |
|---|----------------------------------|
|   | Акции и новости (7)              |
|   | Без рубрики (1)                  |
|   | Новая рубрика (4)                |
| 1 | 🗹 Эфирные масла (0)              |
| 1 |                                  |
|   | Конвертировать рубрики в метки 2 |
|   |                                  |
|   |                                  |

### Урок №95

### Tema: Раздел WordPress Настройки

Вторник, 04 апреля, в 19.00

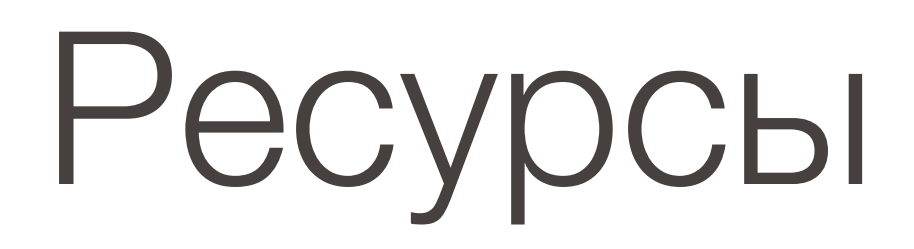

#### http://wptraining.ru

записи вебинаров, план и расписание занятий

#### http://wpwebinar.ru

вход на вебинары, скидка для участников

#### http://anfisabreus.ru/blog

записи вебинаров, обсуждение, вопросы, предложения

#### http://vk.com/wpblog.club

группа в контакте, обсуждение, вопросы, предложения